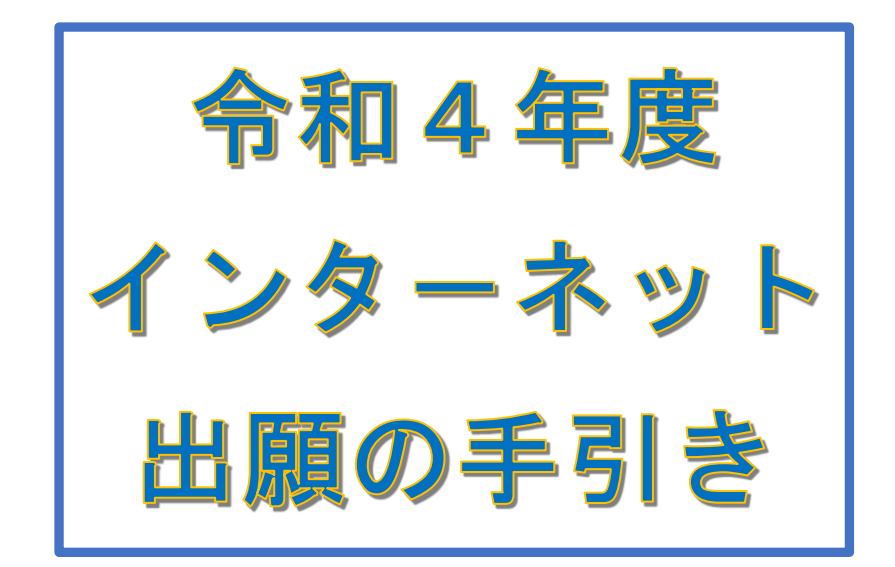

R3. 12. 14~

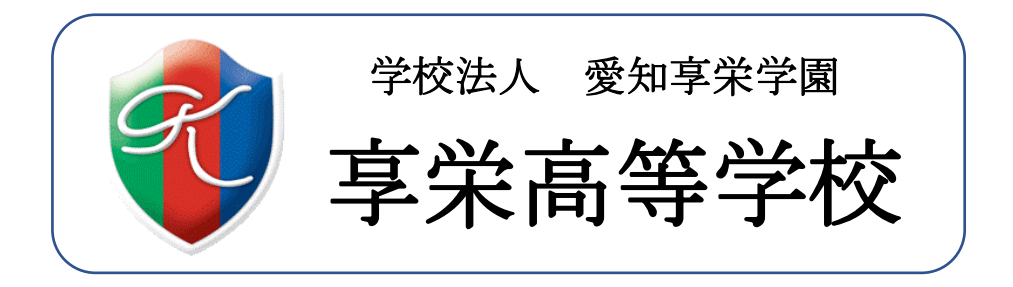

※ 本資料掲載の画面見本は予告なく変更する場合があります。

## 1 ネット出願の主な流れ

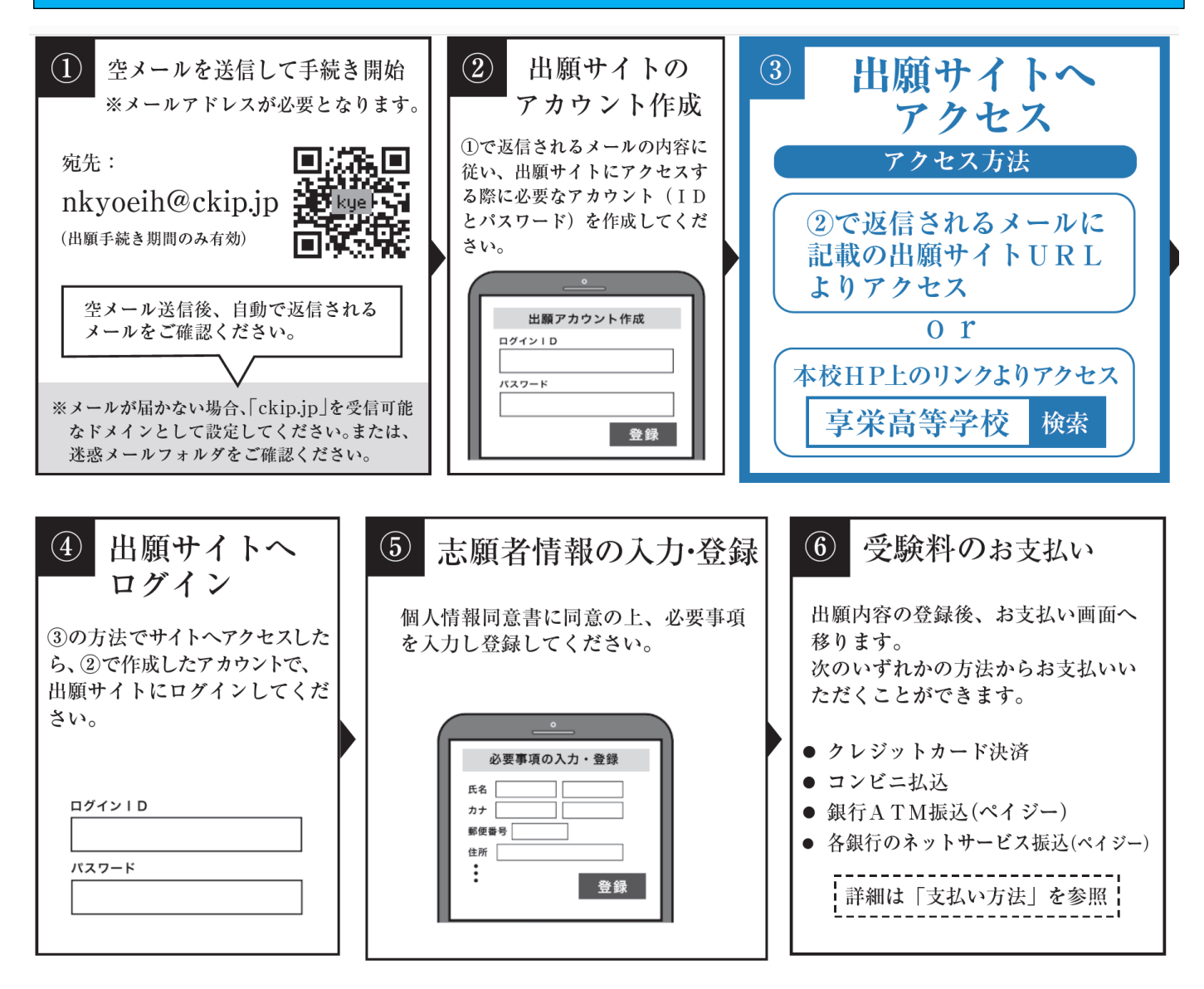

#### 2 実際の操作

### ① 空メールを「nkyoeih@ckip.jp」に送信してください。

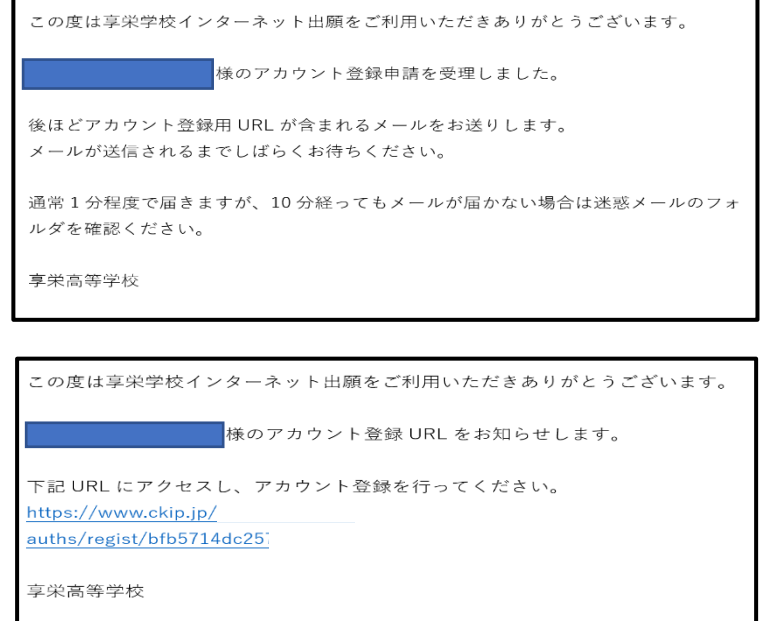

左のようなメールが返信されるので、 再度送られてくるメールを待ちます。

 (2) 再度送られてきたメールの内容に従
 い、URL にアクセスします。

③ 個人情報保護方針を確認していただき

をクリックします。

同意する

| 享栄高等学校インターネット出願 (デモ)                                                                                              |
|----------------------------------------------------------------------------------------------------|
| 個人情報保護方針をご確認いただき、同意の上ご利用をお願いいたします。                                                                                |
| 個人情報保護方針                                                                                                    |
| 享栄高等学校(以下、当校と表記)は、当校インターネット出願システム(以下、当システムと表記)における個人情報について、以<br>下の通り、取り扱い致します。                                    |
| 個人情報の収集<br>当校は、当システムにおいて、問合せをした者ならびに出願申込みを行なった者の氏名、住所、生年月日、電話番号、電子メールア<br>ドレス等の個人情報を取得します。                        |
| 個人情報の利用目的<br>収集した個人情報は、当校への出願および入学に関する連絡・対応管理・資料等の送付・代金の請求等、運営業務に必要な範囲内で<br>のみ利用します。                              |
| 個人情報の第三者への提供<br>収集した個人情報は、業務委託先に対し、運営業務の履行に必要な範囲内でのみ開示・提供します。その他の第三者に開示・提供を<br>することはありません。 (法令の規定等、正当な理由による場合を除く) |
| 個人情報の安全対策<br>収集した個人情報について、不正アクセス・改ざん・漏えい・滅失又はき損の防止及び是正に関して、必要かつ適切な安全対策を実<br>施致します。                                |
| 個人情報の開示・削除・訂正<br>収集した個人情報について、開示、削除、訂正の要求があった場合には、本人確認を行った上で、すみやかに対応致します。                                         |
| お問い合わせ窓口<br>享栄高等学校 事務局<br>住所:〒467-8626<br>愛知県名古屋市瑞穂区汐路町1-26<br>TEL:052-841-8151                                   |
|                                                                                                    |
| 同意しない                                                                                                    |

④ アカウント登録画面に変わるので、アカウント登録をします。 ログイン | Dとパスワードを入力したら、登録をクリックします。

| ── アカウント登録                                                                                                    |   |
|----------------------------------------------------------------------------------------------------|---|
| ログインIDとバスワードを入力し、「登録」ボタンを押してください。<br>利用できる文字はごちらをご確認ください。<br>作成したアカウント情報は、出願、受験票の取得、入学手続きなどに利用しますので、大切に保管ください。<br>ログインID    |   |
| 半角英数記号 6文字以上で入力してください。                                                                                                    |   |
| アルファベット、数字、記号の内2種類を、それぞれ1文字以上含めてください。<br><b>パスワード</b>                                                                       |   |
| 半角英数記号 6文字以上で入力してください。                                                                                                    | _ |
| 確認のため、もう1度入力してください。                                                                                                    |   |
| <ul> <li>① 利用できる文字</li> </ul>                                                                                               |   |
| 以下の半角文字がご利用いただけます。                                                                                                    |   |
| <ul> <li>英小文字:[a-z]</li> <li>英大文字:[A-Z]</li> <li>数字:[0-9]</li> <li>記号:!"#\$%&amp;'()*+,-/;;&lt;=&gt;?@[¥]^_`{ }~</li> </ul> |   |

⑤ アカウント登録が完了したら、「ログイン画面にすすむ」をクリックしてください。

※続けて出願登録しない場合は、クリックしないで終了する。

| ★ アカウント登録完了                                                  | 登録しました。 |
|--------------------------------------------------------------|---------|
| ログインID、パスワードを登録しました。<br>確認メールを送信しましたので、ご確認ください。<br>ログイン画面に進む |         |

【再度ログイン画面に進む方法】

(1) アカウント登録完了メールのログイン URL にアクセスする。

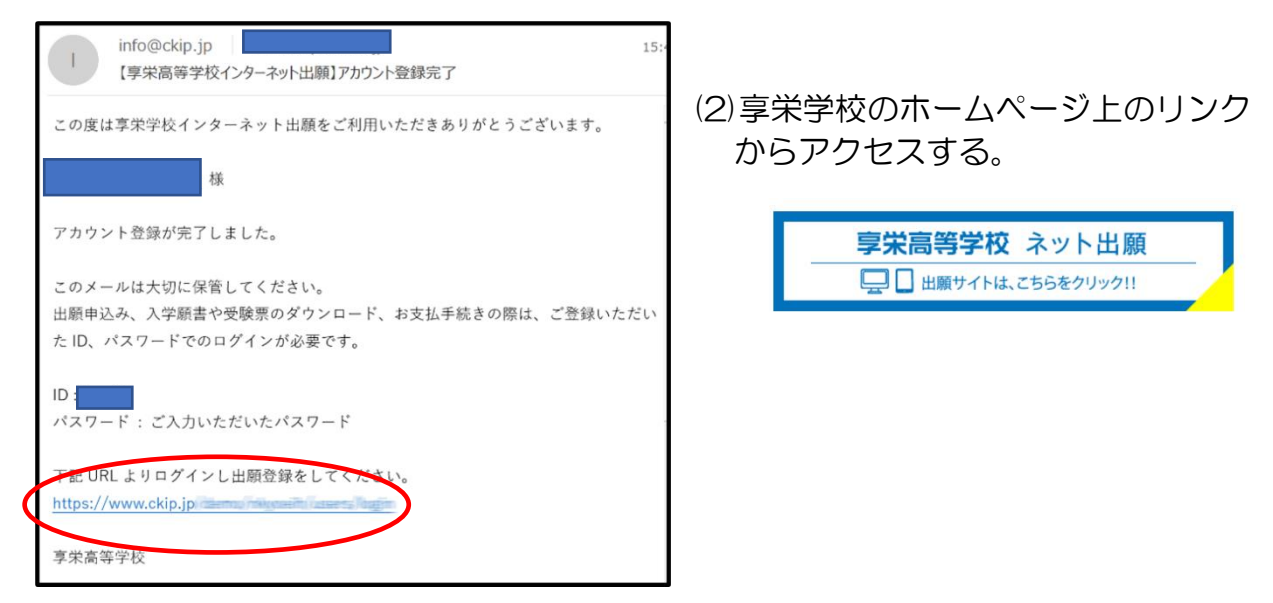

⑥ これがログイン画面です。

登録した I Dとパスワードを 入力してログインします。

| ■ ログイン入口                                                                                  | 令和4(2022)年度 享栄高等学校の入試手続きを行います。                                                                                                    |
|-------------------------------------------------------------------------------------------|----------------------------------------------------------------------------------------------------|
| ログインID                                                                                    | `Ç. #มร⊎                                                                                                    |
| パスワード                                                                                     | ≫「はじめてご利用になる方へ」もご覧ください。                                                                                                    |
|                                                                                           | ※出願事項の登録期間は、次の通りです。<br>推薦入試・特別専願入試・特色選抜入試:                                                                                                    |
| ログイン                                                                                      | 2021年12月14日(火) 0:00~2022年1月21日(金) 13:00<br>- 般入試:<br>2021年12月14日(火) 0:00~2022年1月28日(金) 13:00                                                                                                    |
| <ul> <li>アパスワードを忘れました</li> <li>抽製環境について</li> </ul>                                        | > 志願者情報入力確認書<br>出題情報意辞後、志師者情報入力確認書をダウンロードいただけます。<br>出題内容を中学校へ提出する必要がある場合は、こちらを提出してください。<br>(本校へ提出する必要はありません。)                                                                                          |
| 享栄高等学校ホームページ                                                                              | ※検定料お支払い方法<br>出価に必要な情報を入力いただきますと、支払方法の違収画面へ移ります。支払方法は、                                                                                                    |
| <ul> <li>特定商取引表示</li> <li>個人情報保護方針</li> </ul>                                             | の方法が選択いただけます。<br>(1) クレジットカード決済(2) コンビニ決済(3) ATM決済(ペイジー)、および                                                                                                    |
|                                                                                           | 国際手続きが売了すると、支験審与が発行され支援票の印刷が可能になります。<br>印刷可能をお知らせするメールを配信しますので、ログイン後の画面よりダウンロードし                                                                                                    |
| M /+1".557"##                                                                             | ロ欄ナ&モガルゴ 9 など、文味質与が先行され交換用の印刷がり肥しなります。<br>印刷可能をお知らせするメールを配信しますので、ログイン後の画面よりダウンロードし<br>印刷してください。                                                                                                    |
| <b>したいのでご利用</b><br>以下の手順でアカウント                                                            | □ 調子を定か示す。9 c C、支援負担が先行され交換用の印刷が可能しなります。<br>印刷可能をお知らせするメールを配信しますので、ログイン後の画面よりダウンロードし<br>印刷してください。           になる方へ           *を作成し、ログインしてください。                                                          |
| はじめてご利用<br>以下の手順でアカウント<br>1                                                               | 曲調中を定かえ すると、文味着与グ末行され文味素の印刷が可能になります。<br>印刷可能を知らせするメールを配信しますので、ログイン後の画面よりダウンロードし<br>印刷してください。<br>になる方へ<br>を作成し、ログインしてください。<br>2 3                                                                       |
| はじめてご利用<br>以下の手順でアカウント<br>1<br>以下のアドレスに、空メー<br>ルを送信します。                                   | 田園中を活かより 9 a C. 支鉄自ち/2年727(支鉄南の印刷かり) EL (よります。<br>印刷可能を知らせするメールを配信しますので、ログイン後の画面よりダウンロードし<br>印刷してください。<br>「になる方へ<br>本作成し、ログインしてください。<br>2 3<br>没信メールを受け取り、記 ご自身で決めたログインIDと<br>式します。<br>、               |
| <ul> <li>はじめてご利用</li> <li>以下の手順でアカウント</li> <li>1</li> <li>以下のアドレスに、空メールを送信します。</li> </ul> | 田園中蔵さかあ り なこ、文教育与が末行され交換期の印刷が可能になります。<br>印刷可能を知らさするメールを配信しますので、ログイン後の画面よりダウンロードし<br>印刷してください。<br>を作成し、ログインしてください。<br>2 3<br>次信メールを受け取り、記<br>成されているURLへアクセ<br>スします。<br>2 ご自身で決めたログインIDと<br>バスワードを登録します。 |

出願登録画面に進みます。

※出願登録が完了していれば、 12のホーム画面に進みます。 ⑦ 受験校選択画面になります。「享栄高等学校」を選択してください。

| で 受験校選択       |        |  |
|---------------|--------|--|
| 受験校を選択してください。 |        |  |
|               | 享栄高等学校 |  |
|               |        |  |

⑧ 「受験種類」は何か、「受験学科」は何かを確認してクリックします。

| <b>1</b> 章 学校  |             | J | <b>1</b> 享栄高等学校     |                    |
|----------------|-------------|---|---------------------|--------------------|
| 受験種類を選択してください。 |             |   | ー<br>受験種類を選択してください。 |                    |
|                | 推薦入試に出願する   |   |                     | <u>*</u>           |
|                | 特別専願入試に出願する |   |                     | 普通科 CP(コアプロ)コース    |
|                | 特色選抜入試に出願する |   |                     | 音速社 U(しア)ース<br>商業科 |
|                | 一般入試に出願する   |   |                     | 機械科                |
| 戻る             |             |   | 戻る                  |                    |

⑨ 個人情報の入力画面に変わります。必要事項を入力します。

| <b>三</b> 、享栄高等学校        |                                         |
|-------------------------|-----------------------------------------|
| 「下の項目を入力し、「確認画面へ」ボ      | アンを選択してください。                            |
| 5氏名などの文字に旧字体はご利用<br>志願者 | いただけない場合がございます。 お手数ですが、新字体をご利用ください。     |
| 姓                       | 名                                       |
|                         |                                         |
| 姓カナ                     | 名力ナ                                     |
|                         |                                         |
| 性別<br>○ 男 ○ 女           |                                         |
| 生年月日                    |                                         |
| 年 • 月• 目                | •                                       |
|                         |                                         |
| ※海外在住の方は現住所を必           | ず日本国内の住所を入力してください。                      |
| 郵便番号                    |                                         |
| ₹                       |                                         |
| 住所(都道府県、市区町村)           | 邸道府県からご記入ください                           |
|                         |                                         |
| 住所(丁目、番地、号) (例)         | 丁目1番1号                                  |
| 仕頭/フトション、フパート           | (加)(())(())(())(())(())(())(())(())(()) |
|                         | 注初2日 (191)ししマノンゴノ1015至                  |
|                         |                                         |

電話番号、出身校等の入力が続きます。

| 姓                                                                                | 名                                   |
|----------------------------------------------------------------------------------|-------------------------------------|
| <u></u><br>姓力ナ                                                                   | 名力ナ                                 |
| ▶<br>志願者との続柄 (例)父、母など                                                            |                                     |
| 現住所                                                                              |                                     |
| 以下に同意する場合はチェッ                                                                    | クを入れてください                           |
| <ul> <li>□ 「個人情報保護方針」に<sup>-</sup></li> <li>□ この申込みは「享栄高等<sup>2</sup></li> </ul> | ついて同意します。<br>学校 推薦入試:機械科」で間違いありません。 |
| 戻る確認画面へ                                                                          |                                     |
| 2つの同音車頂にチ-                                                                       | <u> ェックを</u> 入れ 確認画面へ をクリックします。     |
| 画面を確認したら、                                                                        | 登録 をクリックします。                        |

| ければ、登録ボタンを選択してくださ<br>タンを選択してください。       | ί 1 <sub>0</sub> |      |                               |      |
|-----------------------------------------|------------------|------|-------------------------------|------|
|                                         |                  |      | 現住所(志願者と異なる場合のみ)              | )    |
| 享栄 栄子                                   |                  |      | 郵便番号                          |      |
| キョウエー                                   | イエイコ             |      |                               |      |
| 女                                       |                  |      | 任所(都迴府県、巾区町村)                 |      |
| 亚成18/2                                  | 006)年10月25日      |      | 住所(丁目、番地、号)                   |      |
| 1 1 1 1 1 1 1 1 1 1 1 1 1 1 1 1 1 1 1 1 | 500)+10) 1230    |      | 住所(マンション、アパート、建               |      |
|                                         |                  |      | 物名)                           |      |
| 県、市区町村) 北海道伊道                           | <b>崖市舟岡町</b>     |      | 電話番号                          |      |
| 雪地、号) 226 <b>-</b> 15                   |                  |      |                               |      |
| 5                                       |                  |      |                               |      |
| ヨン、アハート、建                               |                  | 内容に調 | <sup>襲りがないか、ご確認ください。</sup> 修正 | E 登録 |
|                                         |                  | 内谷に割 | <sup>渡りかないか、こ確認くたさい。</sup> 修正 | E    |

⑪ 登録が完了しました。

(10)

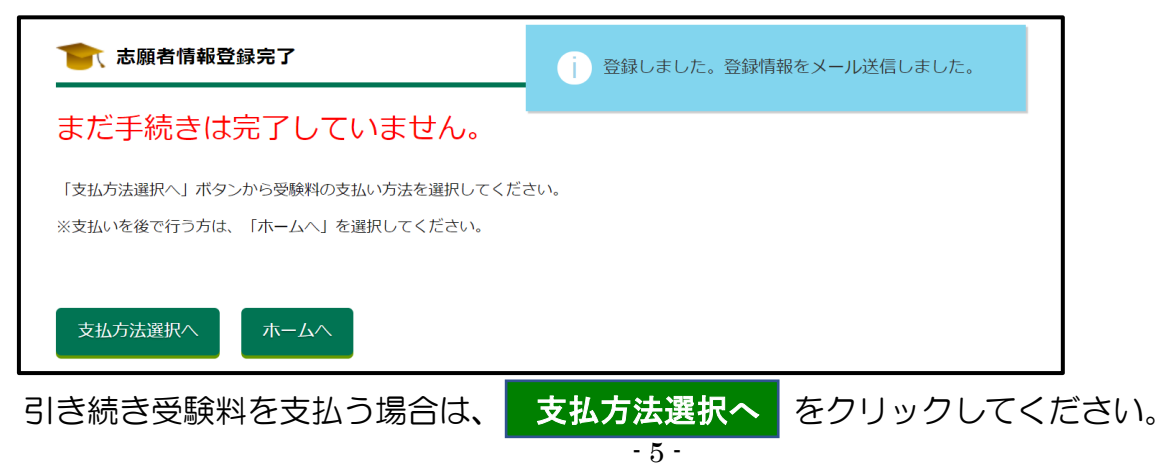

| トームへ                              | をクリックするとこの                                                                                              | 回面と                                      | なります                                | , o c                             |              | •0           |
|-----------------------------------|----------------------------------------------------------------------------------------------------|------------------------------------------|-------------------------------------|-----------------------------------|--------------|--------------|
|                                   | 様                                                                                                    |                                          |                                     |                                   |              |              |
| 享栄高等                              | <b>等学校</b>                                                                                              |                                          |                                     |                                   |              |              |
|                                   | 受験種類                                                                                                    | お知らせ                                     | 申込み番号                               | 受験番号                              | 受験料<br>支払い状況 | ダウンロード<br>書類 |
| 確認<br>修正                          | 推薦入試:普通科 CP(コアプロ)コース                                                                                    | (3)<br>メール確認                             | SA0001                              |                                   | 未払い<br>支払い   | 志願者情報入力確認書   |
| ⑦ 登録内容                            | の<br>訂正                                                                                                 |                                          |                                     |                                   |              |              |
| 受験番号が<br>申込み番号の<br>申込み内容<br>ご自身で訂 | 後行されていなければ、訂正が可能です。<br>ありレンクを選択すると申込み内容詳細ペー<br>詳細の下部の「申込み内容修正」ボタンかり<br>Eができない場合において、訂正が必要な <sup>1</sup> | ただし、出願外<br>ジへ移動します<br>ら申込み内容の<br>湯合は本校へま | もの変更はでき<br>す。<br>D修正を行って<br>S問合せくださ | ない場合が <sup>、</sup><br>ください。<br>い。 | ございます。       |              |
| ここで                               | 、入力内容を印刷したい                                                                                             | \人は                                      | 4 EDF                               | 副する                               | こは           | へお進みください     |
| 逐験料のう                             | 支払い                                                                                                    |                                          |                                     |                                   |              |              |

支払いを後にする場合は ホームへ をクリックレアください

① ①の画面で 支払方法選択へ または、②の画面の 支払い をクリックすると、本人確 認画面に移動します。ここで志願者の誕生日を選択して 次へ をクリックします。

| == 0 5 | stp | - ロを選択 |  |  |
|--------|-----|--------|--|--|
|        |     |        |  |  |
| ***    |     |        |  |  |
|        |     |        |  |  |

② 支払方法を「クレジットカード」「コンビニ」「ATM(ペイジー)」の中から1つ選び、
 次へ をクリックします。

| 支払方法選択          |                                                                                                    |
|-----------------|----------------------------------------------------------------------------------------------------|
| - 支払方法を選択し、「次へ」 | ボタンを選択してください。                                                                                                    |
| 志願者名            | 享栄 栄子                                                                                                    |
| 受験校             | 享栄高等学校                                                                                                    |
| 受験種類            | 推薦入試:商業科                                                                                                    |
| 受験料             | 14,000円                                                                                                    |
| 事務手数料           | 支払方法を選択すると表示されます。                                                                                                    |
| 合計              | 支払方法を選択すると表示されます。                                                                                                    |
| 支払方法            | <ul> <li>○ クレジットカード<br/>(VISA, Master, JCB, AMEX, Diners)</li> <li>○ コンピニ<br/>(セプンイレブン, ファミリーマート, ローソン, ミニストップ, セイコーマート)</li> <li>○ ペイジー (ATM、ネットバンキング)</li> </ul> |
| 次へ              |                                                                                                    |

3

# 「クレジットカード」を選択した場合

必要事項を入力し、

| 支払を完了する | をクリックし、 | 支払いを完了させます。 |
|---------|---------|-------------|
|---------|---------|-------------|

| レジットカードでお支払い                      |                                           |
|-----------------------------------|-------------------------------------------|
| 本システムでは、クレジッ                      | ットカード情報を一切保持しません。                         |
| 決済金額 : 14,477円 (耳<br>※支払い方法により事務目 | <sup>事務手数料込</sup> )<br>F数料が異なります。         |
| カードブランド                           | VISA, Master, JCB, AMEX, Diners がご利用可能です。 |
| カード番号:半角数字ハイフン(                   | (-)なし                                     |
| 有効期限(年)                           | 2021-                                     |
| 有効期限(月)                           | 10-                                       |
| カード名義人:半角英字、半角ン                   | スペース<br>数字 (※セキュリティコードとは?)                |
|                                   |                                           |
| ※お支払い完了後に                         | はいかなる場合も返金できませんので十分ご注                     |
| 意くたさい。<br>※支払い方法の変更               | 更には「戻る」をクリックしてください。                       |
| 戻る                                | 支払いを完了する                                  |

| クレジットカードでお支払い | j お支払い手続きが完了しました。支払情報をメール送信しました。 |
|---------------|----------------------------------|
| お支払い情報        |                                  |
| • 受験料:14,477円 |                                  |
| ホームへ          |                                  |

④ 「コンビニ」を選択した場合
 支払いをする「コンビニ」を選択し、 次へ をクリックする。

| コンビニ選択                                                                                                    |            |           |
|----------------------------------------------------------------------------------------------------|------------|-----------|
| ご利用のコンビニエンスストアを選択                                                                                              | えしてください    |           |
| <ul> <li>セイコーマート</li> <li>ローソン</li> <li>ミニストップ</li> <li>ディリーヤマザキ</li> <li>セブンイレブン</li> <li>ファミリーマート</li> </ul> |            | 次へ        |
|                                                                                                    |            |           |
| 5の支払い内容を確認し、                                                                                                   | 支払い内容を確定する | をクリックすると、 |

⑤の支払い内容を確認し、支払い内容を確定する。をクリックすると、 ⑥の支払い通知メールが届きます。その通知に従って、選択したコンビニで 支払いをしてください。

| <ul> <li>氏名をご確認ください。6文字を超える場合は 6文字以内に修正ください。支払い機構示されます。</li> <li>※氏名などの文字に旧字体はご利用いただけない場合がございます。お手数ですが、新字体をご利用ください。</li> <li>氏名(姓): 全角6文字以内(先頭6文字のみ有効です)</li> <li>(基)</li> </ul> |
|----------------------------------------------------------------------------------------------------|
| ※氏名などの文字に旧字体はご利用いただけない場合がございます。お手数ですが、新字体をご利用ください。 氏名(姓): 全角6文字以内(先頭6文字のみ有効です) 写朱 5.4455                                                                                         |
| 氏名(姓):全角6文字以内(先頭6文字のみ有効です)<br><sup>享栄</sup>                                                                                                    |
|                                                                                                    |
|                                                                                                    |
| 氏名(名):主角6又字以内(先頭6文字のみ有効です)                                                                                                    |
| 栄子                                                                                                    |
| 電話番号:半角数字のみで10または11桁                                                                                                    |
| 0142233066                                                                                                    |

6

5

【享栄高等学校インターネット出願】支払い通知 (コンビニ)[受験料]

2021/10/19 10:09 この度は享栄高等学校インターネット出願をご利用いただきありがとうございます。 コンビニにてお支払いをお願いいたします。 [志願者] 享栄 花子 [ID] kyoei3 , [受験種類] 特色選抜入試:機械科 === 以下の情報でお支払いができます === Famiポートという端末から支払いを行うレシートを取り出し、レジでお支払いください。 ◆お支払の流れ 1. TOP画面「代金支払い」ををタッチ 2.「各種番号をお持ちの方はこちら」をタッチ 3.「番号を入力する」をタッチ 4.「第1番号」を入力して「OK」をタッチ
5.「第2番号」を入力して「OK」をタッチ
6. 画面の指示に従い「申込券」を取り出し、30分以内にレジにて代金をお支払い 参考URL https://www.econtext.jp/support/cvs/familymart.html [受験料(事務手数料込)] 14,242円 [お支払い店舗] ファミリーマート [第1番号] 855976 [第2番号(電話番号)] 0521234567 [お支払期限] 2022年 1月 21日 PM 01時 00分 享栄高等学校 \*\*\*\*\* このメールはシステムより自動送信しています。 返信は受け付けておりませんのでご注意ください。 お問い合わせは以下へお願いします。 \*\*\*\*\*\*\*\*\*\*\*\*\* 愛知享栄学園 享栄高等学校 〒467-8626 愛知県名古屋市瑞穂区汐路町1-26 TEL:052-841-8151 \*\*\*\*\*

### 4 印刷するには

|                                      | <b>减</b>                                                                                             |                                          |                                     |                      |              |              |
|--------------------------------------|----------------------------------------------------------------------------------------------------|------------------------------------------|-------------------------------------|----------------------|--------------|--------------|
| 享栄高等                                 | 学校                                                                                                   |                                          |                                     |                      |              |              |
|                                      | 受験種類                                                                                                 | お知らせ                                     | 申込み番号                               | 受験番号                 | 受験料<br>支払い状況 | ダウンロード<br>書類 |
| 確認<br>修正                             | 推薦入試:普通科 CP(コアプロ)コース                                                                                 | (3)<br>メール確認                             | SA0001                              |                      | 未払い<br>支払い   | 志願者情報入力確認書   |
|                                      |                                                                                                    |                                          |                                     |                      |              |              |
| ② 登録内容(                              | り訂正                                                                                                  |                                          |                                     |                      |              |              |
| 受験番号が発<br>申込み番号の<br>申込み内容許<br>ご自身で訂正 | 行されていなければ、訂正が可能です。カ<br>りリンクを選択すると申込み内容詳細ペー<br>細の下部の「申込み内容修正」ボタンかり<br>ができない場合において、訂正が必要な <sup>1</sup> | ただし、出願労<br>ジへ移動します<br>ら申込み内容の<br>湯合は本校へま | この変更はでき<br>「。<br>)修正を行って<br>ら問合せくださ | ない場合が<br>ください。<br>い。 | ございます。       |              |

この画面でダウンロードする場合

志願者情報入力確認書

コンビニ印刷サービスを利用して印刷する場合

コンビニ印刷サービスを利用し、コンビニエンスストアに設置してあるマルチコピー機で印刷する場合は「コンビニ印刷サービス利用手続 き」ボタンを選択してください。

コンビニ印刷サービス利用手続き

メールに添付して受け取る場合

メールでファイルを受け取りたい方は、メールアドレスを入力し「メールで受け取る」ボタンを選択してください。

メールアドレス

メールアドレスを入力してください

確認用メールアドレス

確認のためもう一度メールアドレスを入力してください

メールで受け取る

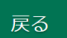

志願者情報入力確認書
 をクリックすると、PC またはスマホにデータがダウンロードされます。また、メールアドレスを入力して、メールで受け取る
 をクリックすると、指定されたところにデータが届きます。

自宅等にあるプリンターで印刷する。

| 印刷する書類の確認                    |                                                                   |
|------------------------------|-------------------------------------------------------------------|
| この画面より手続きを開始<br>なお、コンビニ印刷サーヒ | 台すると、以下の書類がコンビニ印刷サービスへ登録され、コンビニエンスストアで印刷できます。<br>ごスの会員登録は必要ありません。 |
| • 志願者情報入力確認書                 |                                                                   |
| 印刷するコンビニエ                    | ンスストアの選択                                                          |
| コンビニ印刷サービスを利                 | 川用し、印刷を行いたいコンビニエンスストアを選択してください。                                   |
| ボタンを押した後、                    | 処理に時間がかかる場合があります。次の画面が表示されるまでお待ちください。                             |
| ファミリーマート、I                   | ローソン、ポプラグループのいずれか【ネットワークプリントサービス】                                 |
| セブン-イレブン【ネ                   | シットプリント】                                                          |
|                              |                                                                   |

コンビニを選択したら、下のような利用規約の画面となるので
利用規約に同意する

をクリックします。

|                                                                                                    | 「ネットワークフリントサービス」は、シャーフマークティングシャパン株式会社の利用規約に同意していただく必要があり<br>・サービス」を利用するには、シャープマーケティングジャパン株式会社の利用規約に同意していただく必要があり                                                                                                    |
|----------------------------------------------------------------------------------------------------|----------------------------------------------------------------------------------------------------|
| <sub>ます。</sub><br>下記、利用規約をご確認                                                                                                    | 3いただき「利用規約に同意する」ボタンを実行すると、「ネットワークプリントサービス」の準備を続行します。                                                                                                    |
| 第1条(目的)<br>本規約は、株式会社ア・<br>(以下「弊社」といい。<br>舗に設置されたマルチ:<br>定めたものです。                                                                                                    | ットシステムが企画運営する「Ckip(キャンパスキップ)」のお客様がシャーブマーケティングジャパン株式会社<br>ます)および弊社が提携する事業者(以下「提携事業者」といいます)またはそのフランチャイズチェーンの店<br>コピー機でドキュメントを出力するサービス(以下「本サービス」といいます)を利用するにあたっての条件を                                                                                                    |
| 第2条(本規約の範囲ま<br>1.本サービスは、株式会<br>を承諾したお客様(以)<br>は、当該第三者も利用<br>行為に関し、連帯して〕<br>2.弊社は、利用者の弱<br>変更後の本規約の内容・                                                                                         | 3よび変更)<br>会社アットシステムが企画運営する「Ckip(キャンパスキップ)」の利用者で、本規約の記載条件を遵守すること<br>下「利用者」といいます)のみ利用できます。なお、利用者が本サービスの利用を許諾した第三者がいるとき<br>者に含むものとし、利用者は、当該第三者をして、本規約を遵守させるものとします。利用者は、当該第三者の<br>責任を負うものとします。<br>&諾を得ることなく、本規約を何時でも変更することができます。この場合、弊社は第22条に定める方法により<br>を利用者に通知するものとします。                                                                                                    |
| 第3条(定義)<br>本規約における次の各 <sup>4</sup><br>(1)「店舗」とは、摂<br>を設置している店舗を「<br>(2)「本サービス用 <sup>S</sup>                                                                                                   | 号の用語は、それぞれに掲げる内容を意味します。<br>諸携事業者が経営する店舗または提携事業者のフランチャイズチェーンの店舗であって、シャーブマルチコピー機<br>いいます。<br>ィマテム」とは、本サービスの提供に使用するため、インターネット回線に接続された、燃料または筆21条に基                                                                                                    |
| づき本サービスに関す<br>ます)が運営および管理<br>(3) 「シャープマルチ                                                                                                    | る業務を委託する第三者(当該第三者から再委託を受ける者を含みます。以下、総称して「業務委託先」といい<br>里するサーバーその他の機器・器具・設備・回線をいいます。<br>-コピー機」とは、本サービスに対応したシャープ株式会社(以下「シャープ」といいます)製デジタルカラー複                                                                                                    |
| ごき本サービスに関す<br>ます)が運営および管理<br>(3)「シャープマルチ<br>F記、シャープマーケテ                                                                                                    | る業務を委託する第三者(当該第三者から再委託を受ける者を含みます。以下、総称して「業務委託先」といい<br>理するサーバーその他の機器・器具・設備・回線をいいます。<br>モコピー機」とは、本サービスに対応したシャープ株式会社(以下「シャープ」といいます)製デジタルカラー複                                                                                                    |
| づき本サービスに関す<br>ます)が運営および管<br>(3) 「シャープマルう<br>「記、シャープマーケラ<br>2021/10/21                                                                                                    | る業務を差託する第三者(当該第三者から再委託を受ける者を含みます。以下、総称して「業務委託先」といい<br>理するサーバーその他の機器・器具・設備・回線をいいます。<br>モコピー機」とは、本サービスに対応したシャープ株式会社(以下「シャープ」といいます)製デジタルカラー複<br>モイングジャパン株式会社からのお知らせも併せてご確認ください。<br>[メンテナンス作業のお知らせ]<br>定期メンテナンス作業の為、下記時間帯においてサービスがご利用頂けません。<br>メンテナンス時間 10月27日(水)AM1時00分~10月27日(水)AM5時00分<br>大変ご迷惑をおかけいたしますが、ご理解の上ご了承頂きますようお願い致します。                                                                                                    |
| づき本サービスに関す<br>ます)が運営および管<br>(3)「シャープマルラ<br>下記、シャープマーケラ<br>2021/10/21                                                                                                    | る業務を差託する第三者(当該第三者から再委託を受ける者を含みます。以下、総称して「業務委託先」といい<br>理するサーバーその他の機器・器具・設備・回線をいいます。<br>Fコピー機」とは、本サービスに対応したシャープ株式会社(以下「シャープ」といいます)製デジタルカラー複<br>Fオングジャパン株式会社からのお知らせも併せてご確認ください。<br>【メンテナンス作業のお知らせ】<br>定期メンテナンス作業の為、下記時間帯においてサービスがご利用頂けません。<br>メンテナンス時間 10月27日(水)AM1時00分~10月27日(水)AM5時00分<br>大変ご迷惑をおかけいたしますが、ご理解の上ご了承頂きますようお願い致します。                                                                                                    |
| づき本サービスに関す<br>ます)が運営および管<br>(3)「シャープマルラ<br>下記、シャープマーケラ<br>2021/10/21 2021/09/29 「コエ付きプリントJ」 た」シャークプリントI                                                                                       | る業務を表記する第三者(当該第三者から再奏託を受ける者を含みます。以下、総称して「業務委託先」といい<br>理するサーバーその他の機器・器具・設備・回線をいいます。<br>Fコピー機」とは、本サービスに対応したシャープ株式会社(以下「シャープ」といいます)製デジタルカラー複<br>Fコピー機」とは、本サービスに対応したシャープ株式会社(以下「シャープ」といいます)製デジタルカラー複<br>Fオングジャパン株式会社からのお知らせも併せてご確認ください。<br>【メンテナンス作業のお知らせ】<br>定期メンテナンス作業の為、下記時間帯においてサービスがご利用頂けません。<br>メンテナンス時間 10月27日(水)AM1時00分~10月27日(水)AM5時00分<br>大変ご迷惑をおかけいたしますが、ご理解の上ご了承頂きますようお願い致します。                                                                                                    |
| <ul> <li>ブき本サービスに関す。</li> <li>ボジャージスに関す。</li> <li>ボジャージマルラ</li> <li>「シャーブマークラ</li> <li>2021/10/21</li> <li>2021/09/29</li> <li>「コエ付きプリント」:</li> <li>ネットワークブリント」:</li> <li>ボタンを押した4</li> </ul> | る業務を表記する第三者(当該第三者から再委託を受ける者を含みます。以下、総称して「業務委託先」といい<br>理するサーバーその他の機器・器具・設備・回線をいいます。<br>Fコピー機」とは、本サービスに対応したシャープ株式会社(以下「シャープ」といいます)製デジタルカラー複<br>Fコピー機」とは、本サービスに対応したシャープ株式会社(以下「シャープ」といいます)製デジタルカラー複<br>Fマングジャパン株式会社からのお知らせも併せてご確認ください。<br>(メンテナンス作業のあ知らせも併せてご確認ください。<br>(メンテナンス作業の為、下記時間帯においてサービスがご利用頂けません。<br>メンテナンス時間 10月27日(水)AM1時00分~10月27日(水)AM5時00分<br>大変ご迷惑をおかけいたしますが、ご理解の上ご了承頂きますようお願い致します。<br>コンテンツを更新<br>INE公式アカウントからご利用いただける「コエ付きプリント」サービスに、新しいコンテンツを追加しまし<br>を、処理に時間がかかる場合があります。次の画面が表示されるまでお待ちください。 |

コンビニ印刷の最終確認画面となるので 登録完了 をクリックします。

| 画面で、コ<br>ゴニエンス                                                                                                    | 予定の書類の確認用イメ<br> ンビニエンスストアで印<br> ストアでは、印刷を希望                                                                                                    | 〈ージを表示しています。これでよろしければ「登録完了」を押してください。<br>J刷するために必要な情報が表示されます。<br>まする書類のみを選択して印刷することができます。 |
|----------------------------------------------------------------------------------------------------|----------------------------------------------------------------------------------------------------|------------------------------------------------------------------------------------------|
| タンを押                                                                                                    | <b>『した後、処理に時</b> 』                                                                                                    | 間がかかる場合があります。次の画面が表示されるまでお待ちください                                                         |
| шĿ                                                                                                    |                                                                                                    | 登録完了                                                                                     |
| 願者情報                                                                                                    | 3<br>スカ確認書 (全1ペーミ                                                                                                    | 3)                                                                                       |
| 享朱                                                                                                    | 高等学校志願者情報入力確認書                                                                                                    |                                                                                          |
| 申し込み内                                                                                                    | 容の確認にご利用下さい。                                                                                                    |                                                                                          |
| <b>申し込み内</b><br>(中込みあり)                                                                                                    | 容の確認にご利用下さい。                                                                                                    |                                                                                          |
| <b>申し込み内</b><br>中込みあり<br>入学試験K分:<br>志習料コース                                                                                                    | 容の確認にご利用下さい。<br>546001<br>用気从:=通時 ロ(コアブロ)コース                                                                                                    |                                                                                          |
| <ul> <li>申し込み内</li> <li>申込みあり</li> <li>人学試験区分:</li> <li>お気料コース</li> <li>フリガナ</li> </ul>                                                                                                    | 容の確認にご利用下さい。<br>546001<br>加局入状:由油林 (ク(スアプロ)コース<br>4 43 2 ( f 20 2                                                                                                    |                                                                                          |
| <ul> <li>申し込みあり</li> <li>申込みあり</li> <li>人学は執任気分:</li> <li>志賀和コース</li> <li>フリガナ</li> <li>志照石れ名</li> <li>本の日本</li> </ul>                                                                                                    | 客の確認にご利用下さい。<br>540001<br>相馬入訳: 道路科 の(コアプロ)コース<br>キックス(チョロ)<br>芳文 太郎 1010日 (ロー)                                                                                                    |                                                                                          |
| <ul> <li>申込みあり</li> <li>申込みあり</li> <li>本ジ(新ロース)</li> <li>スジ(新ロース)</li> <li>スジ(新ロース)</li></ul>                                                                                                    | <ul> <li>客の確認にご利用下さい。</li> <li>SMMH</li> <li>第九社:音楽社 ヴ(コアブロ)コース</li> <li>キックス(オック)</li> <li>第二章</li> <li>第二章</li></ul>                                                                                                    |                                                                                          |
| 申し込みあり<br>申込みあり<br>からかあり<br>あ別料コース<br>クリアメ<br>クリアメ<br>クリアメ<br>クリアメ<br>ショーク<br>の<br>の<br>の<br>の<br>の<br>の<br>の<br>の<br>の<br>の<br>の<br>の<br>の<br>の<br>の<br>の<br>の<br>の<br>の                                                                                                    | 客の確認にご利用下さい。<br>54891<br>相見入法 自身H 9(3アプロ)コース<br>435(4) 703<br>783 大都<br>783 大都<br>783 大<br>783 大<br>783<br>783<br>783<br>783<br>783<br>783<br>783<br>783                                                                                                    |                                                                                          |
| <ul> <li>申し込みより</li> <li>申込みあり</li> <li>ふが知っ、</li> <li>シジリカー、</li> <li>シジリカー、</li> <li>シリカー、</li> <li>シリカー、<td>容の確認にご利用下さい。           50001           第月入析:日源時 ウ(コアコロ)コース           19月 大日           19月 大日</td><td></td></li></ul>                                            | 容の確認にご利用下さい。           50001           第月入析:日源時 ウ(コアコロ)コース           19月 大日           19月 大日                                                                                                    |                                                                                          |
| <ul> <li>申込みあり</li> <li>申込みあり</li> <li>点別料コースタ</li> <li>え別料コースタ</li> <li>ス別サイ</li> <li>ス別サイ</li> <li>ス別サイ</li> <li>ス別サイ</li> <li>ス別サイ</li> <li>ス別サイ</li> <li>ス別サイ</li> <li>ス別レスシー</li> <li>東企り</li> <li>夜楽見込み、中気が</li> <li>夜楽見込み、中気が</li> </ul>                                                                                                    | 客の確認にご利用下さい。<br>540001<br>株式人は 登井 (0 (3 アブロ)コース<br>キョンスイ 70 2<br>マタマロンの170101 (100 100 100 100 100 100 100 100 10                                                                                                    |                                                                                          |
| 申し込みめの<br>申込みあり<br>入学試験だ分:<br>ふ切月コース・<br>ン切月コース・<br>ン切月コース・<br>シリアト<br>クラス・<br>あり<br>中心や<br>クラス・<br>あり<br>東京・<br>の<br>の<br>やい<br>たい<br>の<br>の<br>の<br>の<br>の<br>の<br>の<br>の<br>の<br>の<br>の<br>の<br>の<br>の<br>の<br>の<br>の<br>の                                                                                                    | 容の確認にご利用下さい。<br>50001<br>対応入法:由満科 ヴ(コアゴロ)コース<br>キャラスズ 902<br>等なえた第<br>マスポリ(2007年3月18)<br>「米米 男子<br>マスポリ(2007年3月18)<br>「米米 男子<br>マスポリ(2007年3月18)<br>「米米 男子<br>マスポリ(2007年3月18)<br>マスポリース<br>マスポリ(2007年3月18)<br>マスポリース<br>マスポリース<br>マス<br>マス<br>マス<br>マス<br>マス<br>マス<br>マス<br>マス<br>マス<br>マス<br>マス<br>マス<br>マス                                                                                                    |                                                                                          |
| 中し込みあり<br>中込みあり<br>大学្が除らり:<br>急気だらーズ<br>フリアイ<br>フリアイ<br>二の<br>高度なら<br>中のやだけ<br>中のやだけ<br>中のやです<br>の<br>また。<br>あまり<br>の<br>この<br>たち<br>この<br>たち<br>した<br>たち<br>した<br>たち<br>した<br>たち<br>した<br>たち<br>した<br>した<br>した<br>した<br>した<br>した<br>した<br>した<br>した<br>した                                                                                                    | 容の確認にご利用下さい。<br>54881<br>第月込任者相や(2コプロ)コース<br>1932(1937)<br>194(1940797月1日 010 010<br>文学者に54079月1日 010 010<br>マジスは、1番(1)<br>クスは、1番(1)<br>マジスは5407月1日 010<br>100<br>100<br>100<br>100<br>100<br>100<br>100                                                                                                    |                                                                                          |
| <ul> <li>申し込み休</li> <li>申込みあり</li> <li>入学び時に分:</li> <li>が目的ーンス</li> <li>フリガナ</li> <li>シ展開なら、</li> <li>生かり目</li> <li>前分中や投</li> <li>アフル・あり</li> <li>中の投</li> <li>中の投</li> <li>中の</li> <li>中の</li></ul>                                                                                                    | 客の確認にご利用下さい。           548931           第月入法:世選科 ジ(コアブロ)コーズ           キロクビマクロ)コーズ           キロクビマクロ)コーズ           キロクビマクロ)コーズ           キロクビマクロ)コーズ           キロクビマクロ)コーズ           キロクビマクロ)コーズ           キロクビマクロ)コーズ           キロクビマクロ)コーズ           キロクビマクロ)コーズ           キロクビマクロ)コーズ           キロクビマクロ)コーズ           キロクビマクロ)コーズ           キロクビマクロ)コーズ           キロクビマクロ)コーズ           キロクロ)コーズ           キロクロ)コーズ <tr< td=""><td></td></tr<>                                                                                                    |                                                                                          |
| 申し込み病の                                                                                                    | 客の確認にご利用下さい。<br>54881<br>第月34日年日(クロプロ)コース<br>1932年1940<br>7月3日日、「中国」日本<br>1932年1940<br>1932年11日、「中国」日本<br>1932年1日、「中国」日本<br>1933年1日、「中国」日本<br>1933年1日、「中国」日本<br>1935年1日、「中国」日本<br>1935年1日、 1935年1日、 1935年1                                                                                                    |                                                                                          |
| <ul> <li>申し込みが</li> <li>申込みあり</li> <li>上が約3000</li> <li>上が約3000</li> <li>上が約3000</li> <li>上が約3000</li> <li>スタンクリッチ</li> <li>シングカット</li> <li>シングカット</li> <li>シングランクシンクシンクシンクシンクシンクシンクシンクシンクシンクシンクシンクシンクシン</li></ul>                                                                                                    | 容の確認にご利用下さい。<br>548931<br>相見込む音楽4 の(コアプロ)コース<br>4125(4 902<br>写泉大都<br>何ないの意思の中想え(245-07-246)<br>今日、189(5)<br>495(4702133月 年夏夏込み<br>1 90-311<br>549-541<br>549-541<br>542-541-1935<br>1 91-525 (1 6120<br>夏夏一長<br>5                                                                                                    |                                                                                          |
| 申し込みあり<br>中込みあり<br>人の時期になり、<br>力切りのテ<br>之間がらっ、お<br>りフラテ<br>之間がらっ、<br>かりの子<br>之間がらっ、<br>なり、<br>のフラテ<br>と思えるかの使用<br>発える、<br>環境の<br>品種の<br>品種の<br>品種の<br>品種の<br>品種の<br>品種の<br>品種の<br>品種                                                                                                    | 客の確認にご利用下さい。<br>54881<br>第月31日 音楽的 (72) 7(2) 2 ス<br>193.21 音楽)<br>第月3日 音楽的<br>第月3日 音楽的<br>293.11 音句<br>7月3日 音楽の<br>293.11 音句<br>7月3日 音楽の<br>193.11 日本<br>193.11 日本<br>193.1                                                                                                    |                                                                                          |
| 申し込みの<br>申し込みの<br>(中心のあり)<br>(中心のあり)<br>(中心のあり)<br>(中心のあり)<br>(中心のない)<br>(中心のない)<br>(中ののない)<br>(中ののない)<br>(中ののない)<br>(中ののない)<br>(中ののない)<br>(中ののない)<br>(中ののない)<br>(中ののな | 客の確認にご利用下さい。           58891           増売入院 吉島科 9(3アプロ)コース           キュラズ 7 902           発見入院 吉島科 9(3アプロ)コース           キュラズ 7 902           東京 大都           ママロス島や学校 (140-27-244)           ママロス島や学校 (140-27-244)           マス1: 8月 91           モスタイトリック           モスタイトリック           モスタイトリョン           モスタイトリョン           モノランズ (140-27-244)           マール           マ                                                                                                    |                                                                                          |
| 中し込み内<br>中心入事の<br>クルク構成での<br>人が見めいース<br>ソフリア<br>と思いって<br>なやれれ<br>に合いて<br>なって<br>ので<br>なって<br>ので<br>ので<br>ので<br>ので<br>ので<br>ので<br>ので<br>ので<br>ので<br>ので                                                                                                    | 客の確認にご利用下さい。           54881           第3.41 世界は、1012/1012ス           19.32 4 792           19.32 4 792           19.32 4 792           19.32 4 792           19.32 4 792           19.32 4 792           19.32 4 792           19.32 4 792           19.32 4 792           19.32 4 792           19.32 4 792           19.32 4 792           19.32 4 792           19.32 4 792           19.32 4 792           19.32 4 792           19.32 4 792           19.33 4 792           19.33 4 792           19.33 4 792           19.33 4 792           19.33 4 792           19.33 4 792           19.33 4 792           19.34 5 702           19.34 5 702           19.34 5 702           19.34 7 702           19.34 7 702           19.34 7 702           19.34 7 702           19.34 7 702           19.34 7 702           19.34 7 702           19.34 7 702           19.34 7 702           19.34 7 702           10.34 7 702           10.34 7 702           10.34 7 702                                                                                                    |                                                                                          |
| <ul> <li>申し込み休</li> <li>申し込み休</li> <li>申し込み休</li> <li>申し込み休</li> <li>○(1) -&gt;</li> <li>○(1) -&gt;</li> <li>○(</li></ul>                                                                                                    | 客の確認にご利用下さい。<br>50001<br>第基入に登録9 (*12.720)3-ス<br>1 センス(* 920)<br>等を、力型<br>支付第位200701101<br>文化的200701101<br>文化的200701101<br>文化的200701101<br>年間の200701101<br>年間の20070101<br>年間の20070101<br>年間の200701<br>年間の200701<br>年間の<br>第00701<br>年目の10001<br>年間の100000000000<br>年間<br>10000000000000000000 |                                                                                          |

次のような完了画面となり「ユーザー番号」が表示されます。 印刷可能なコンビニへ行き、この「ユーザー番号」を使って印刷する。

※有効期限を過ぎると、このユーザー番号では印刷できなくなります。

| の<br>「<br>の<br>「 | 「ユーザー番号」をコンビニエンスストア<br>効期限を過ぎると、このユーザー番号で | のマルチコピー機で入力し、印刷<br>は印刷できなくなりますので、こ | ー チャルとフレースールを达信しよした。<br>してくたさい。<br>注意ください。 |
|------------------|-------------------------------------------|------------------------------------|--------------------------------------------|
|                  | ユーザー番号                                    | 2GK9P55TU4                         |                                            |
|                  | ユーザー番号の有効期限                               | 2021/10/27 00:04:25                |                                            |
|                  | 印刷可能なコンビニエンスストア                           | ファミリーマート、ローソ                       | ン、ポプラグループのいずれか                             |
|                  | 店頭でのプリント方法・料金案内<br>(外部リンク)                | ご利用方法、プリント料金、                      | 、仕様について                                    |
|                  |                                           |                                    |                                            |
| 戻る               |                                           |                                    |                                            |

※上記と同じ内容のメールも届きます。

出願手続きが完了すると、受験番号が決まり、受験票が印刷できるようになります。

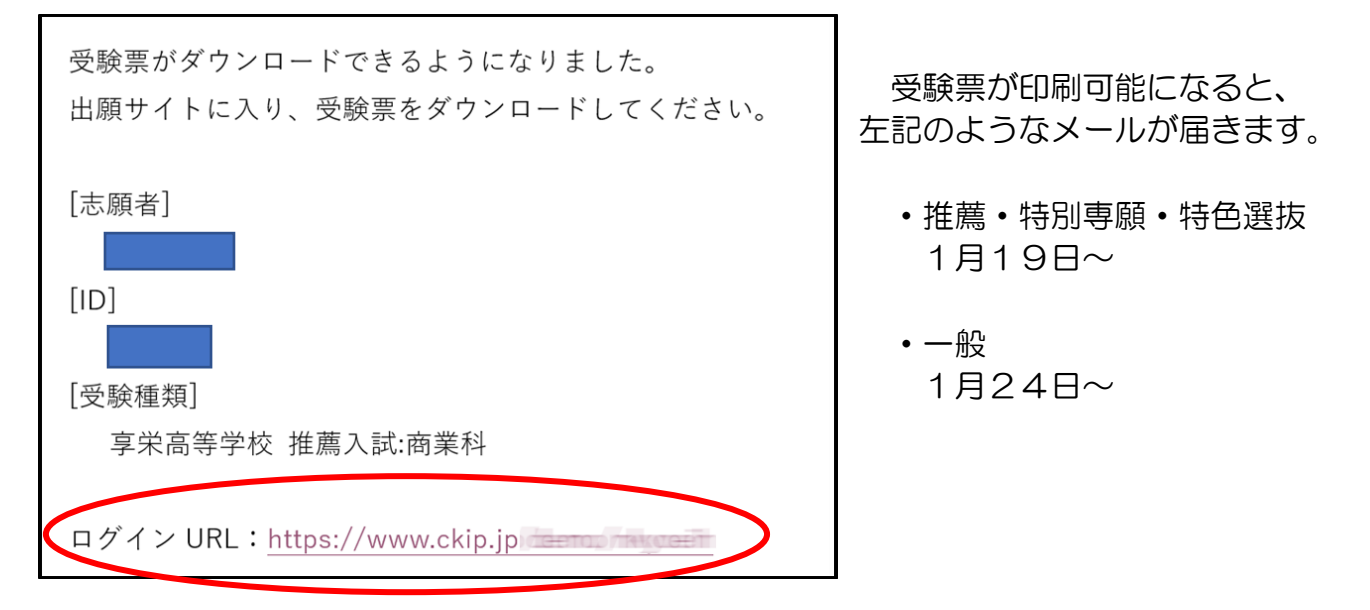

ログインURLにアクセスし、下記のログイン画面で「ID」と「パスワード」を入力する。

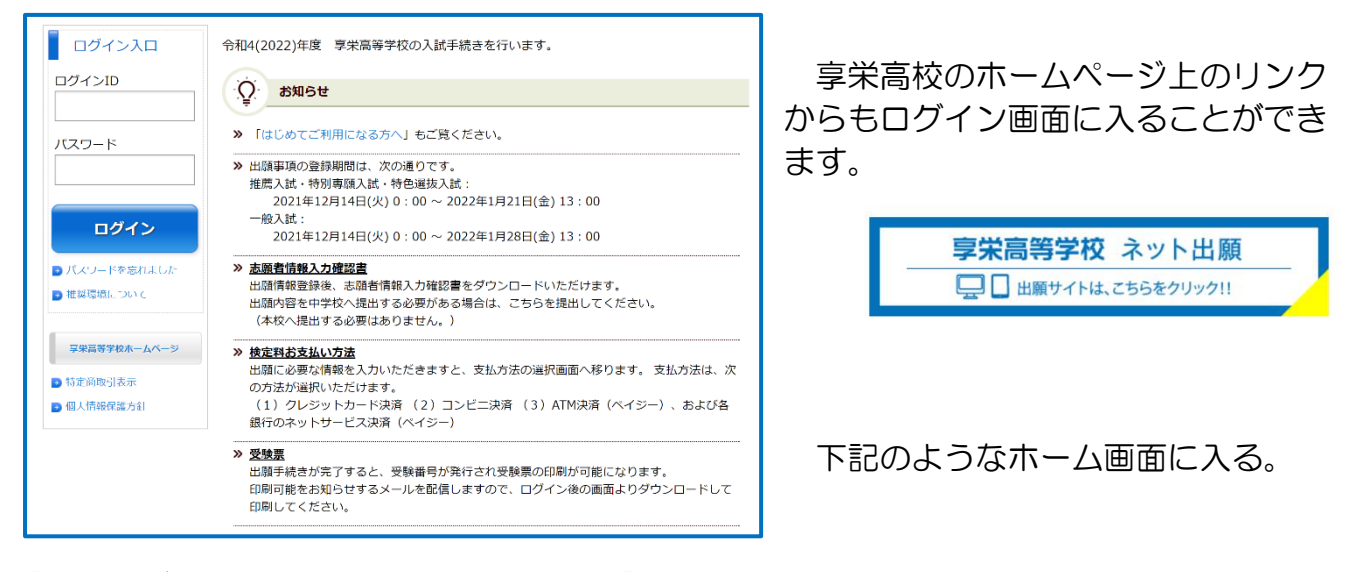

【受験票が印刷可能な受験生のホーム画面】

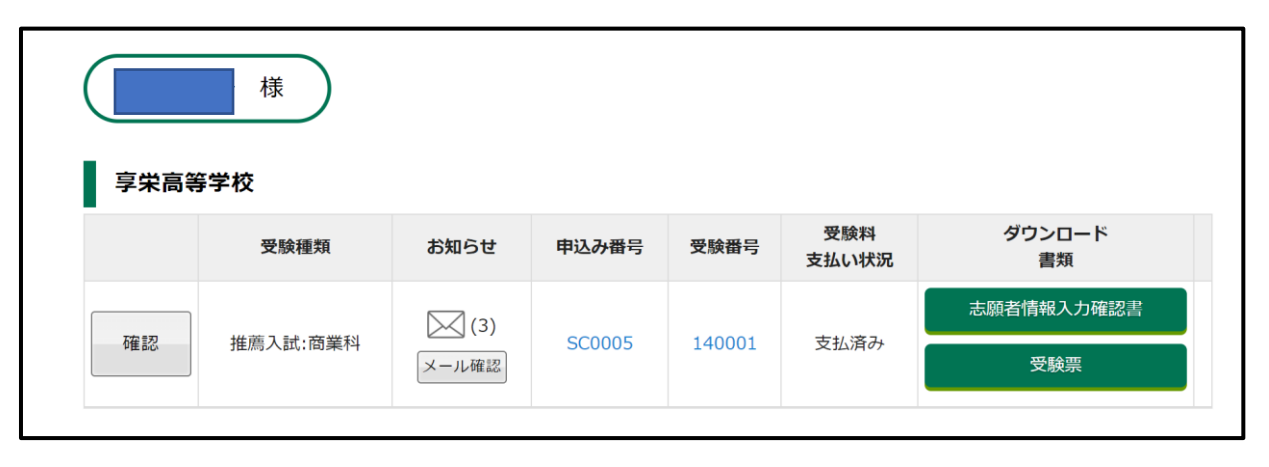

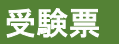

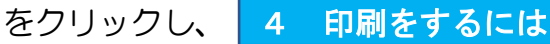

を参考にして印刷する。

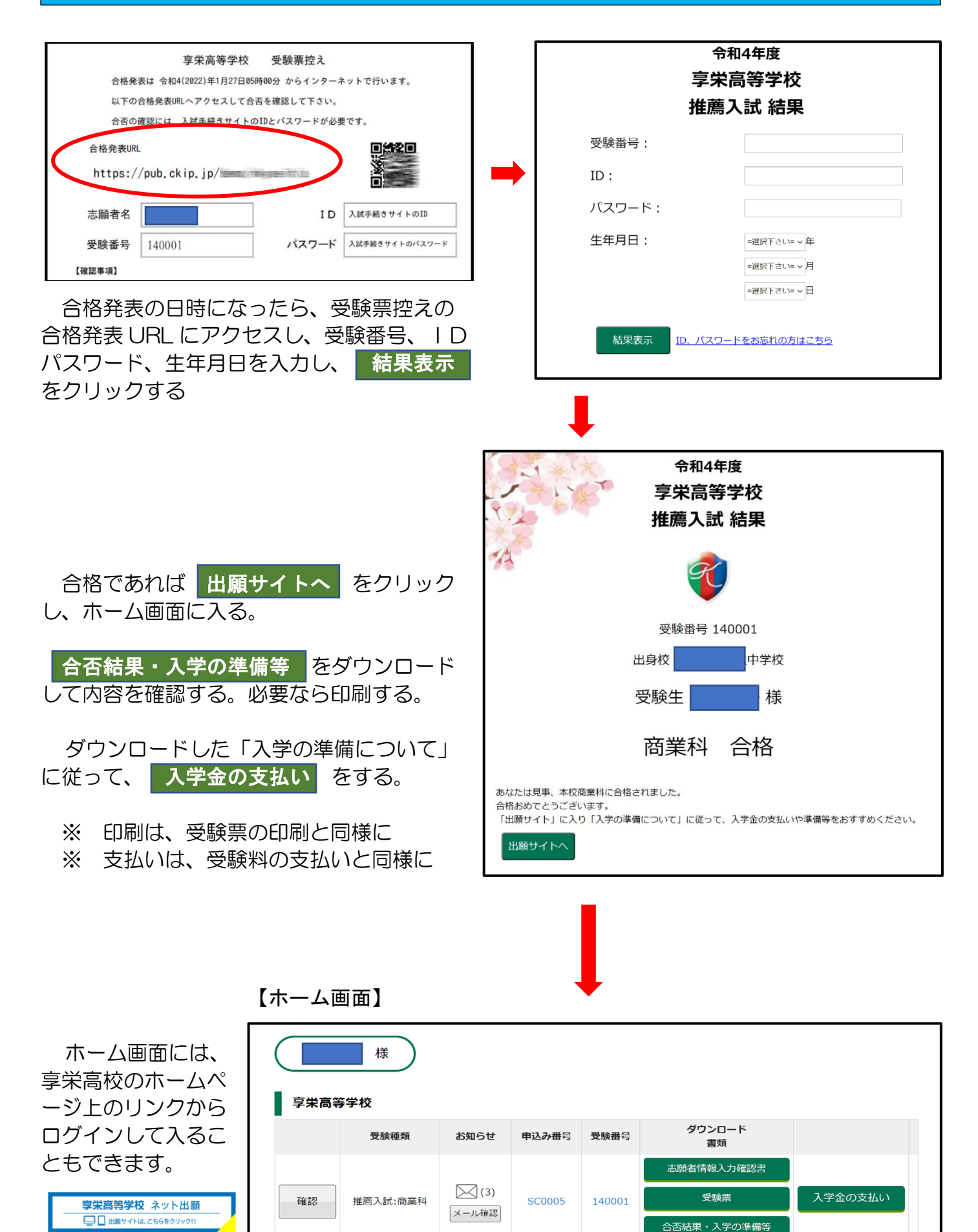